# MAY 5-7, 2025 INNOVATE JMT CONSULTING

NASHVILLE

# Maximizing the Power of MIP for Budgeting

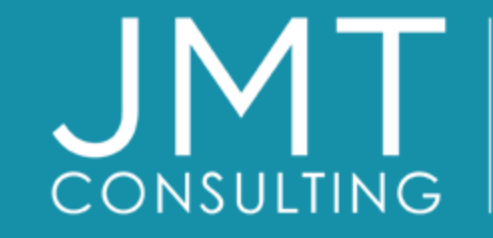

THE EXPERTS IN MISSION-DRIVEN NONPROFIT FINANCE ©JMT Consulting. All rights reserved.

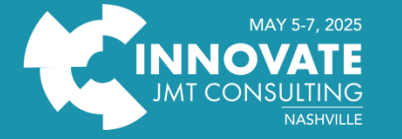

Thank you to our sponsors!

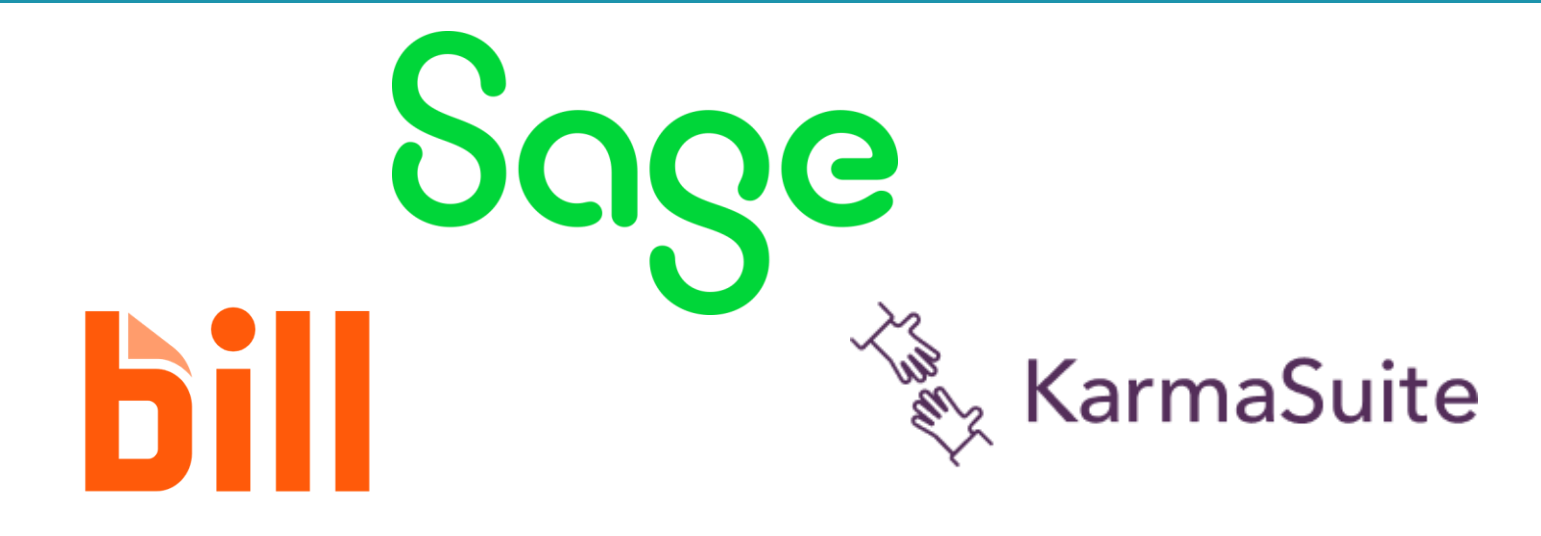

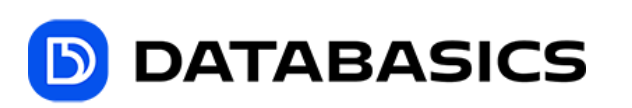

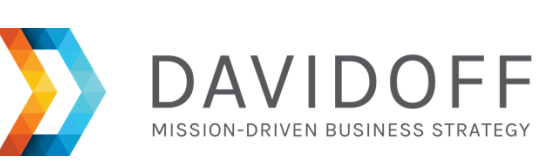

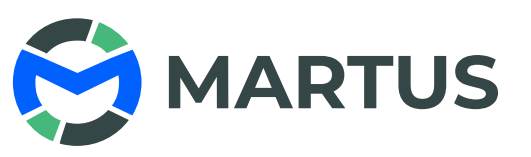

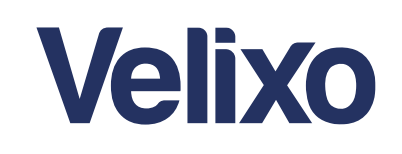

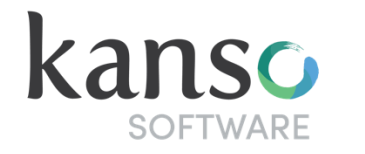

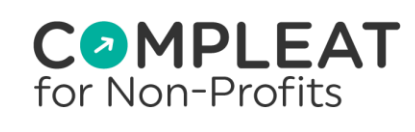

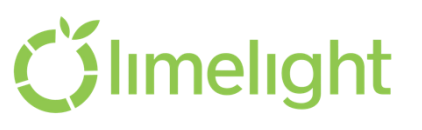

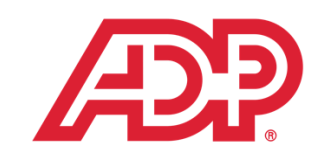

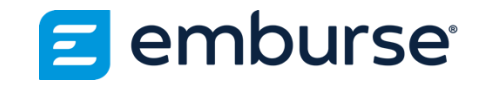

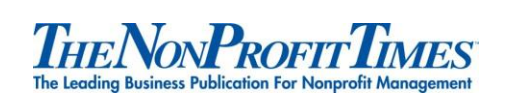

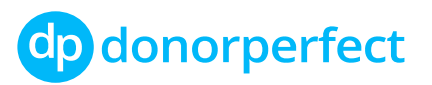

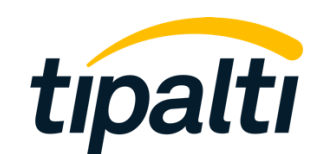

# CONSULTING

### Lucy Brennan, MBA

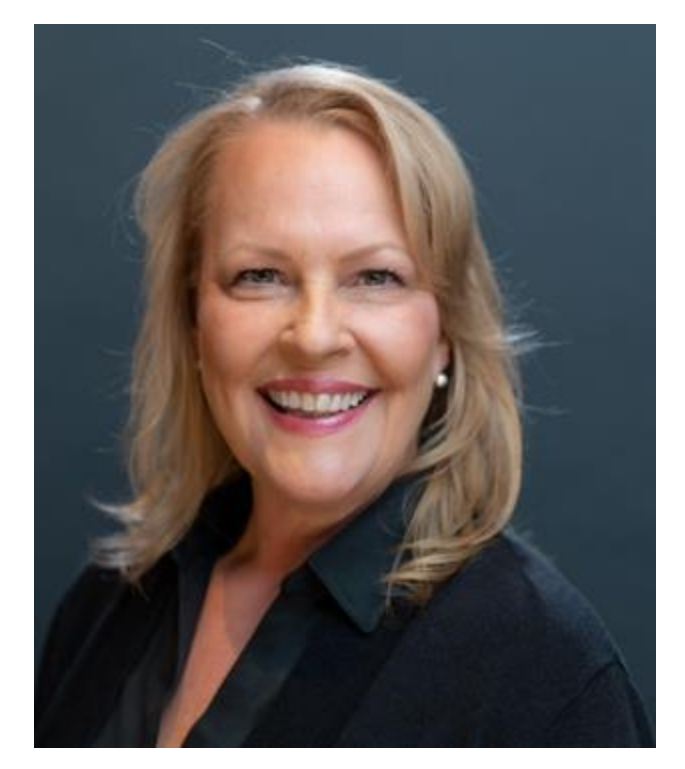

## **Dennis Guiney**

CAAS Virtual

Over 20 years

experience in

nonprofit and over

30 years in all levels

of accounting and

implementing MIP, Intacct and other

products for JMT

consulting and

Controller

finance

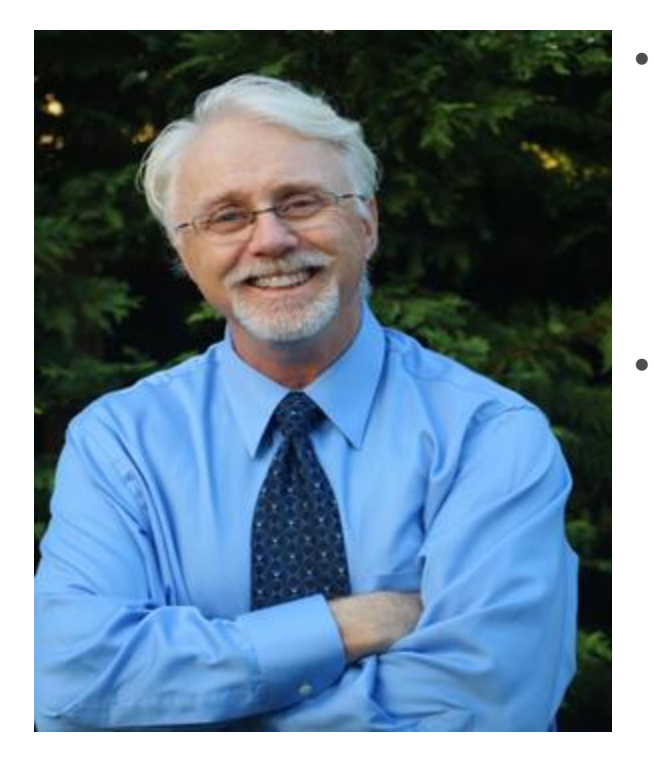

- Senior Technical
   Specialist at JMT
- Charged with installing, upgrading, and supporting JMT's product line
- Works with clients for integration of all thirdparty products, custom programming, and daily operational support

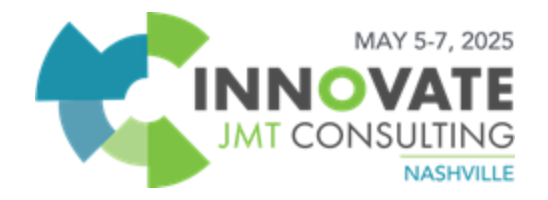

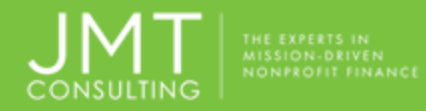

# MIP Budget Module Objectives

- Module Setup
- Creating Budgets
- Worksheet Tools & Options
- Transferring Budget
- Reporting Overview

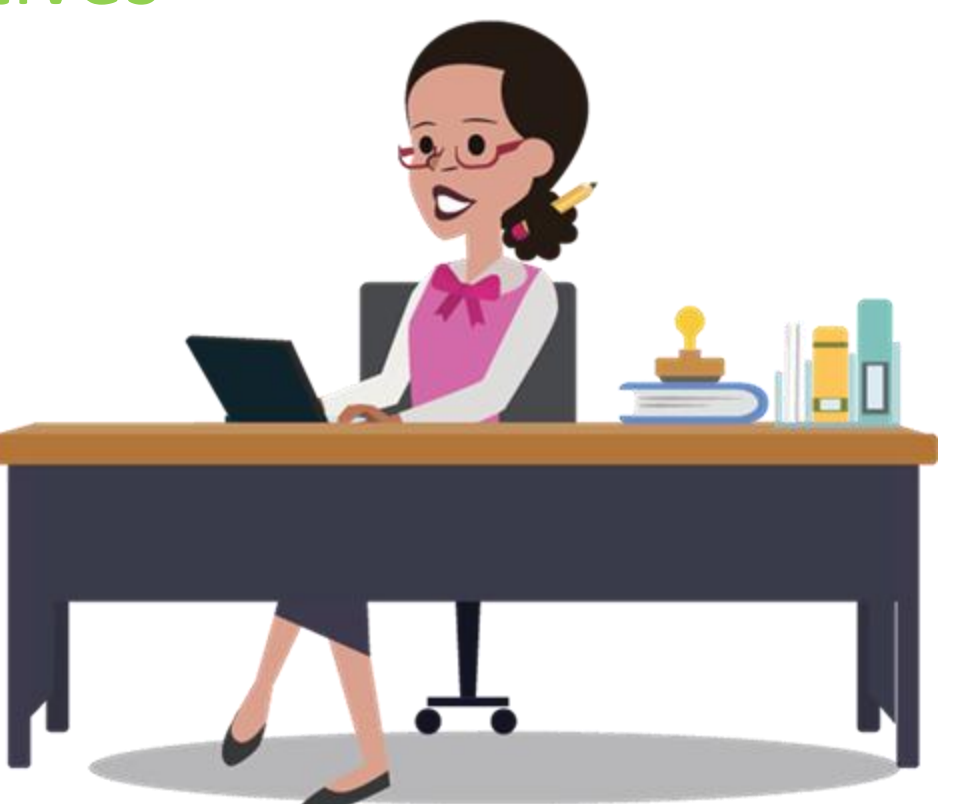

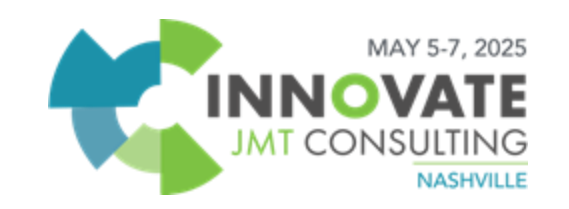

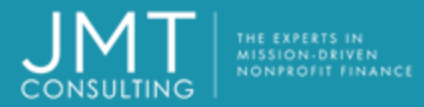

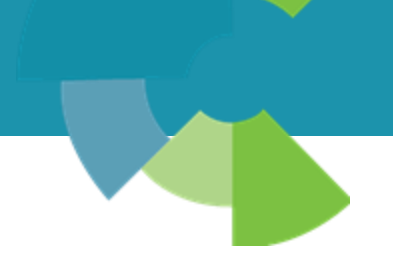

# **MIP Budget Module Setup**

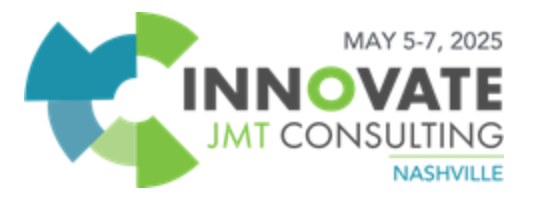

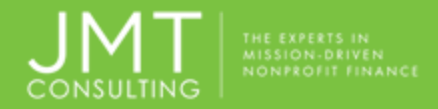

#### Module Setup

Organization>Set Up Modules>Budget>Budget Versions

- Used to set up multiple Budget Versions for reporting.
  - groups selected budget worksheets together as long as they have the same version and date range
  - Original and Revised are standard
- Consider adding other versions

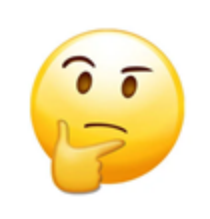

| Version ID:   | Forecast Status           | :: A 🗸 |
|---------------|---------------------------|--------|
| Description:  | Used for Forecasting      |        |
| Display Name: | Forecast                  |        |
| Primary Budge | et Version Set as Primary |        |

 Selecting Primary Budget Version identifies the version as the one used for controls

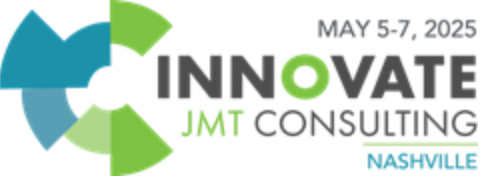

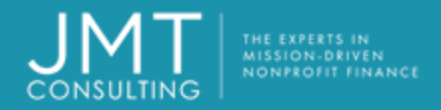

#### **Primary Controls**

Organization>Set Up Modules>Budget>Primary Budget Controls

- Used to provide warnings or prevent entries if it exceeds budget <u>at the</u> <u>time of posting.</u>
- Method can be set for the budget version by Period to Date or Total Budget
- Can be set to specific account types

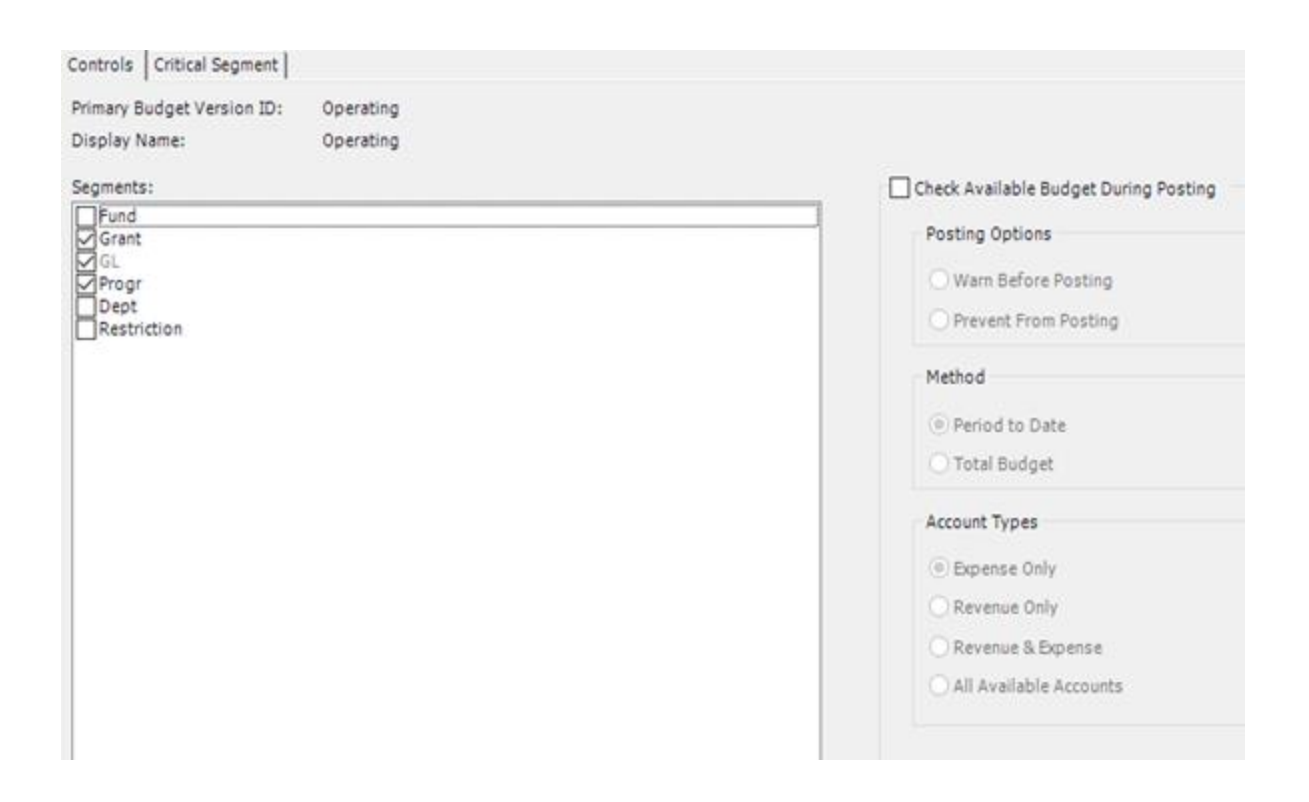

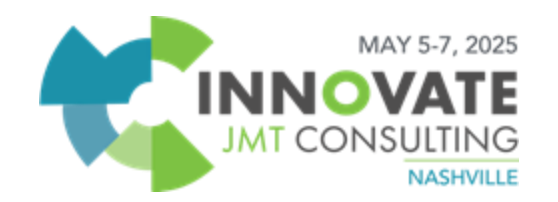

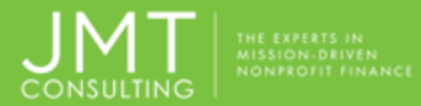

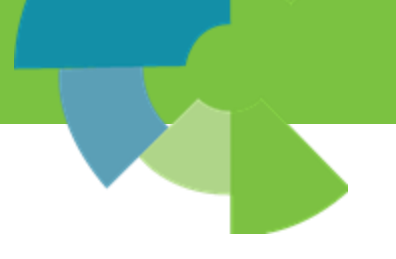

# **Creating Budgets**

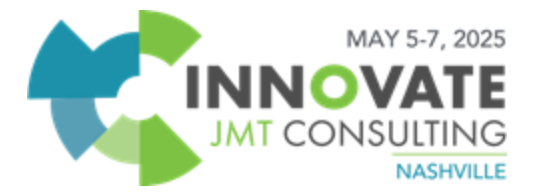

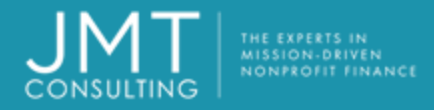

#### Worksheets vs. Transactions

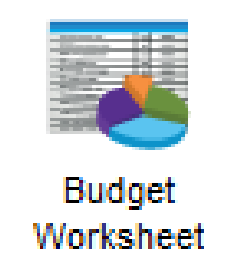

- Flexible
- Allows for bulk entry
- Utilizes tools for mass effect

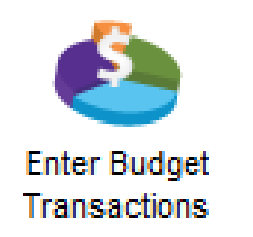

- Tedious
- Best used for small adjustments

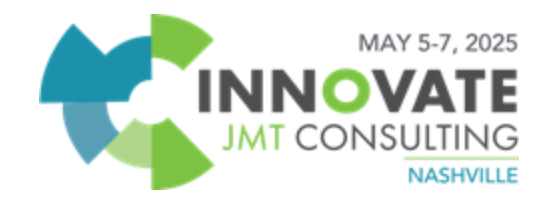

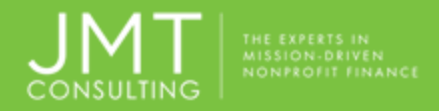

- Worksheets can be modified until they have been transferred to accounting.
- Worksheets can be copied.
- Worksheets can be exported to Excel
- Can have multiple worksheets for each <u>version</u>

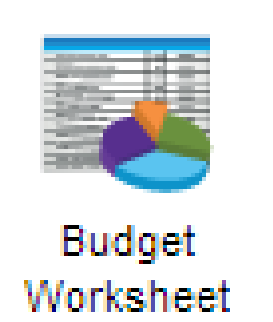

#### \*Best practice is to use the 'wizard' to build worksheets

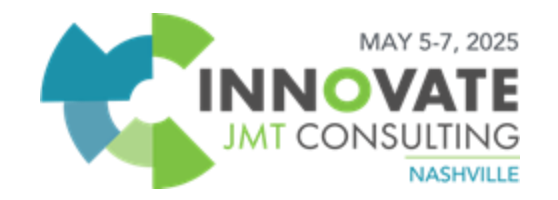

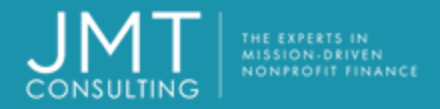

- Activities >Create Budget >Budget Worksheet
- Type in a Worksheet Name, and then press <Tab>
  - automatically activate the budget worksheet wizard.

Select Version

**Click Next** 

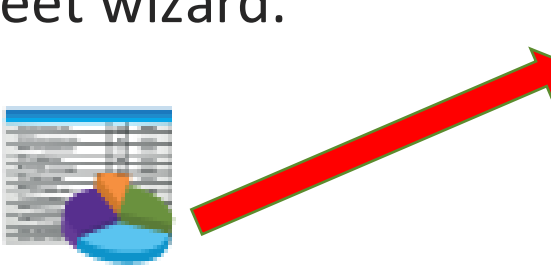

Budget Worksheet

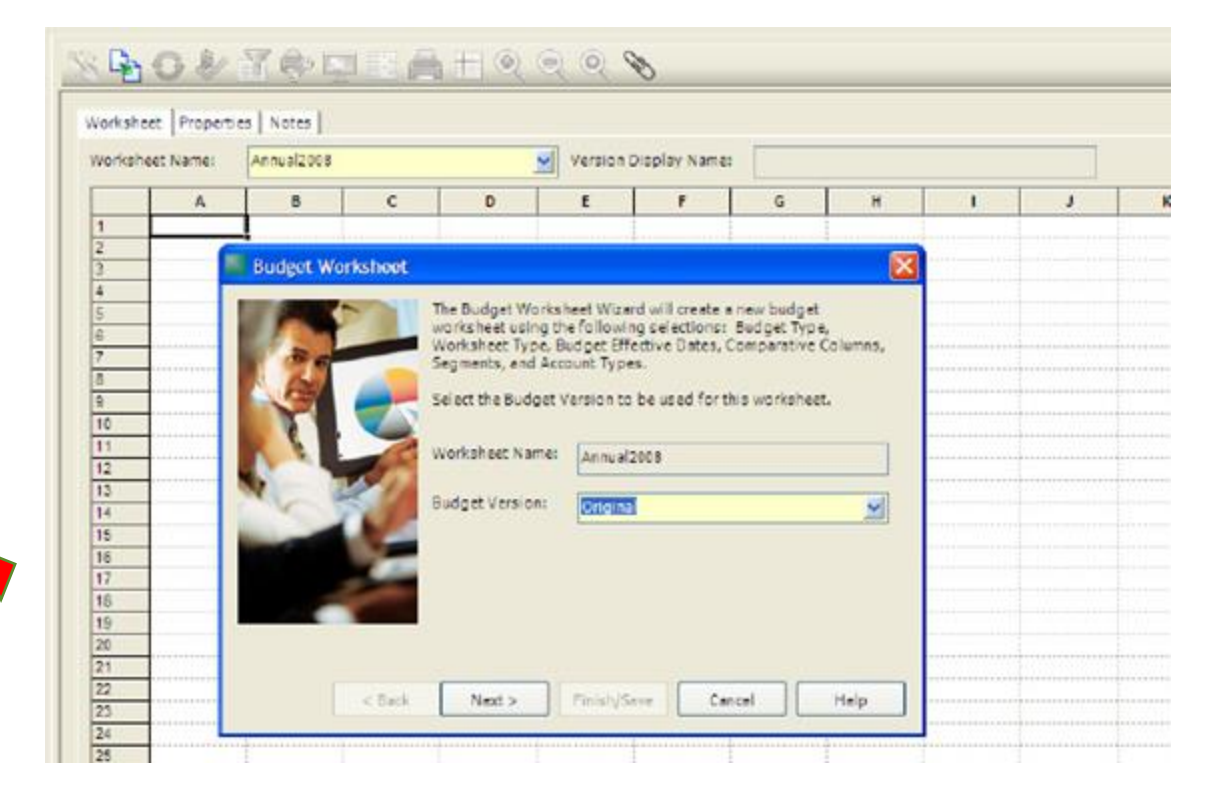

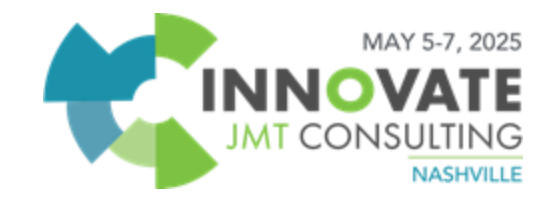

- This screen allows you to select the budget measurement and the type of worksheet.
  - Can budget by units or dollars.
  - Can create a New Worksheet or a **Revised Worksheet\***

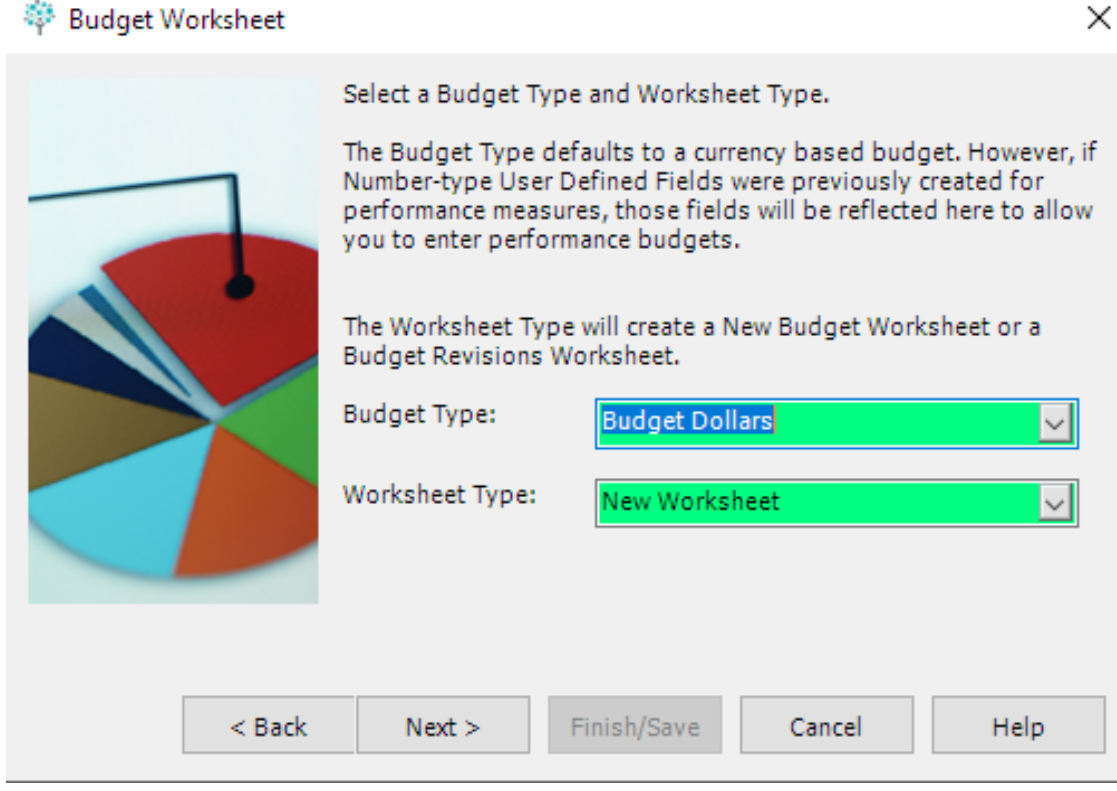

Click Next

\*not the same as Revised Version

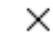

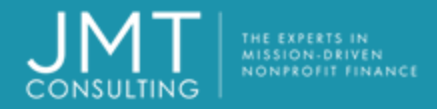

- Select Date Range for Budget
  - For reporting, these dates will need to be populated on Options tab of reports

- Select Budget Cycle for Budget
  - For more accurate YTD comparisons, select Monthly and 12 Cycles.
- Click Next

#### 🌼 Budget Worksheet

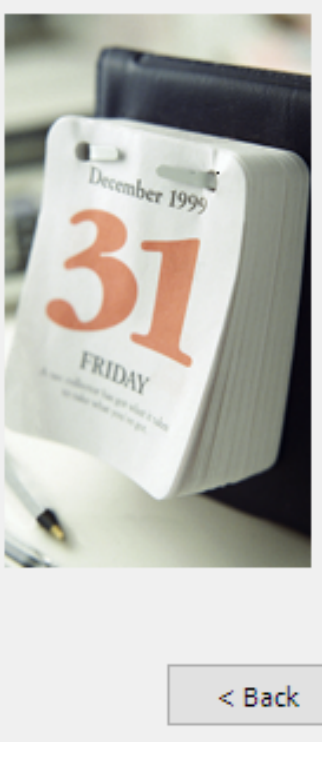

The Budget Effective Dates are used to validate the budget data entered. Effective Dates range is calculated based on the From Date and the Number of Cycles entered.

 $\times$ 

The Budget Cycle determines the intervals used in creating the budget worksheet. It is the basis for grouping the columns and the number of periods used for historical data.

|        | Budget Effectiv | e Dates      | To: 12/31/2            | 020 🗖         |
|--------|-----------------|--------------|------------------------|---------------|
| <      | Budget Cycle    | ⊖Quarterly ⊖ | Numbe<br>Yearly Cycles | r of 12       |
| < Back | Next >          | Finish/Save  | Cancel                 | Help          |
|        |                 |              | JMT                    | MAY 5-7, 2025 |

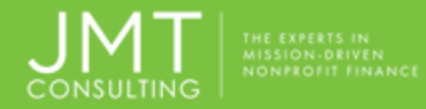

- Select comparative data if available, if needed for review
  - Leave blank for creating a blank worksheet
  - Will pull in comparative data for review when populating budget
- Click Next

#### 🌼 Budget Worksheet х To set up comparative data in the New Budget Worksheet, select Actual or a Budget Version for the Column Type from the drop-down list. Enter a Begin Year to determine the start year and a Column Heading to be displayed on the worksheet. Column Type **Begin Year** Column Heading A 1 Actual 2019 Actual - 2019 \* I I I Record 1 ▶ H < з Finish/Save < Back Next > Help Cancel

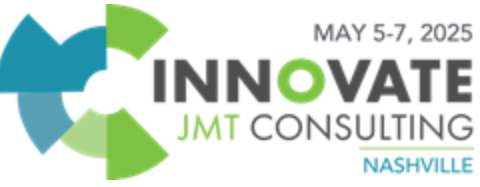

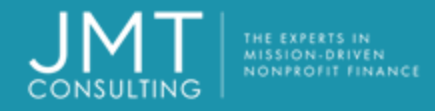

- Select the segments which need to be included in the budget
  - GL code is required so this is selected as a default
  - Can filter by segment in a later step
- Click Next

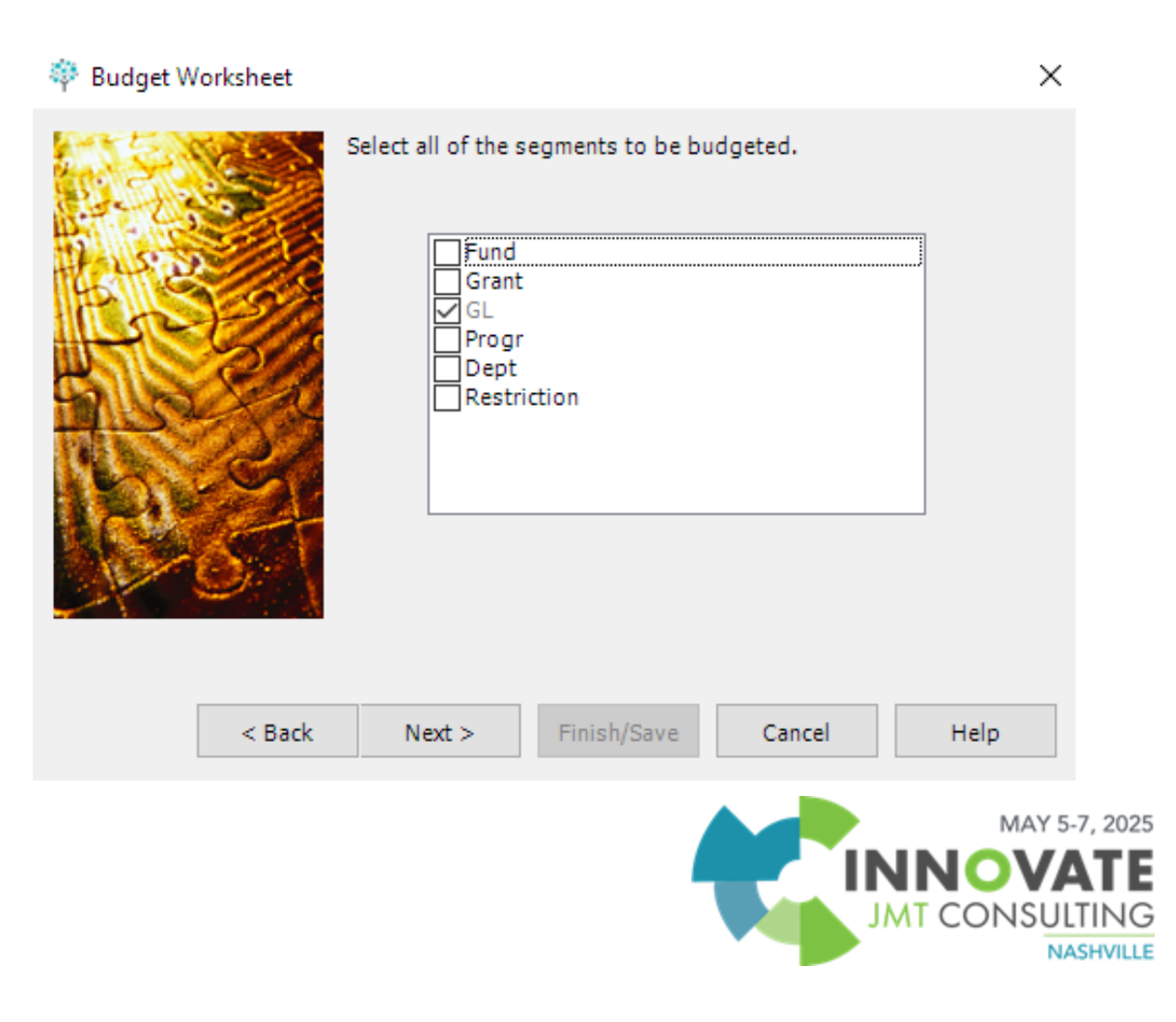

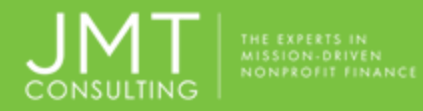

- Select the type of GLs to receive the budget
- Select Activity Basis to be used when creating budget
  - ACT only accounts with activity
  - ALL all valid accounts
  - BLANK blank worksheet
- Click Next (unless selecting BLANK worksheet then click Finish)

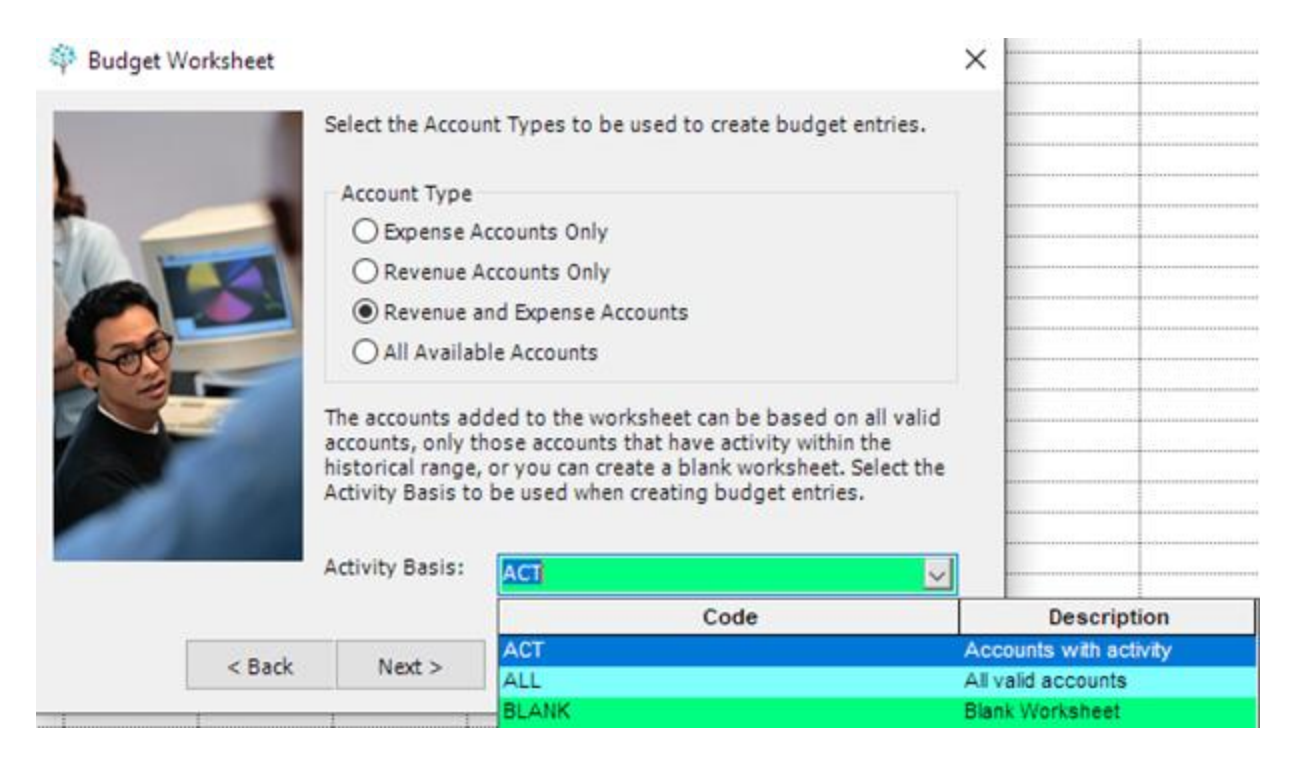

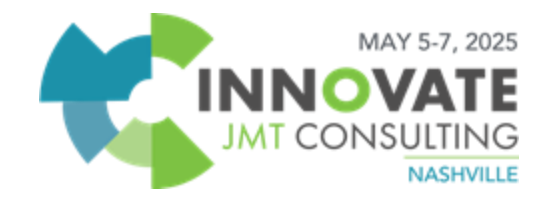

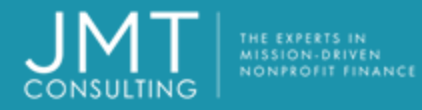

- If this worksheet was only for one segment code, we could filter for the code desired
  - In most cases, it is for all codes, so no filter is set.
- Click Next

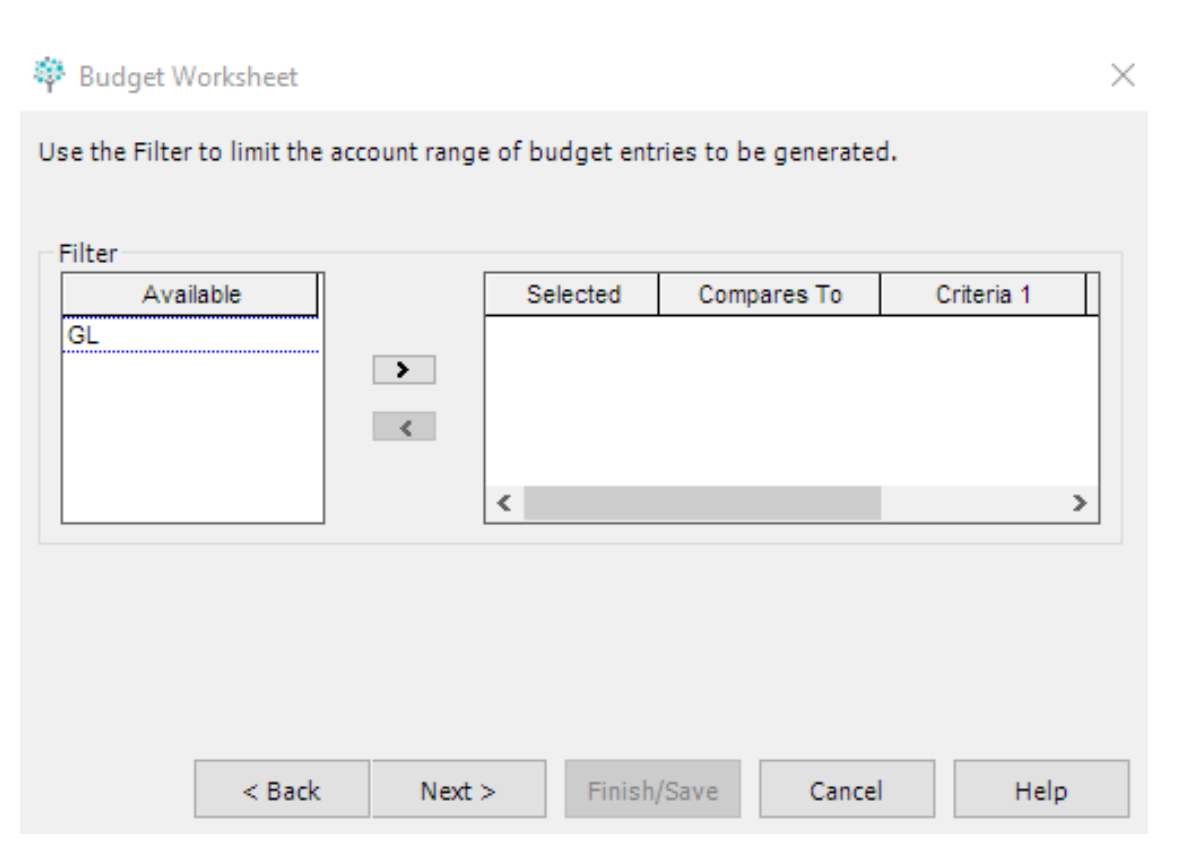

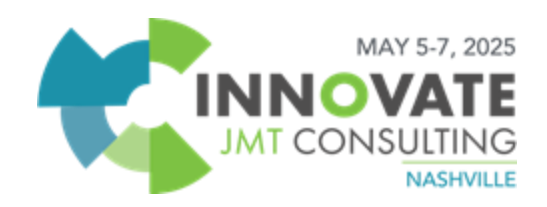

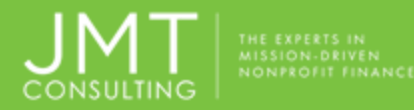

- To calculate the new budget amounts, prior year actual revenues/costs or prior year budgets can be used.
- Select Calculation Methods:
  - Average of History
  - Period Matching
  - Zero Budget (you will have to manually populate budget amounts or copy and paste method)
- Click Next

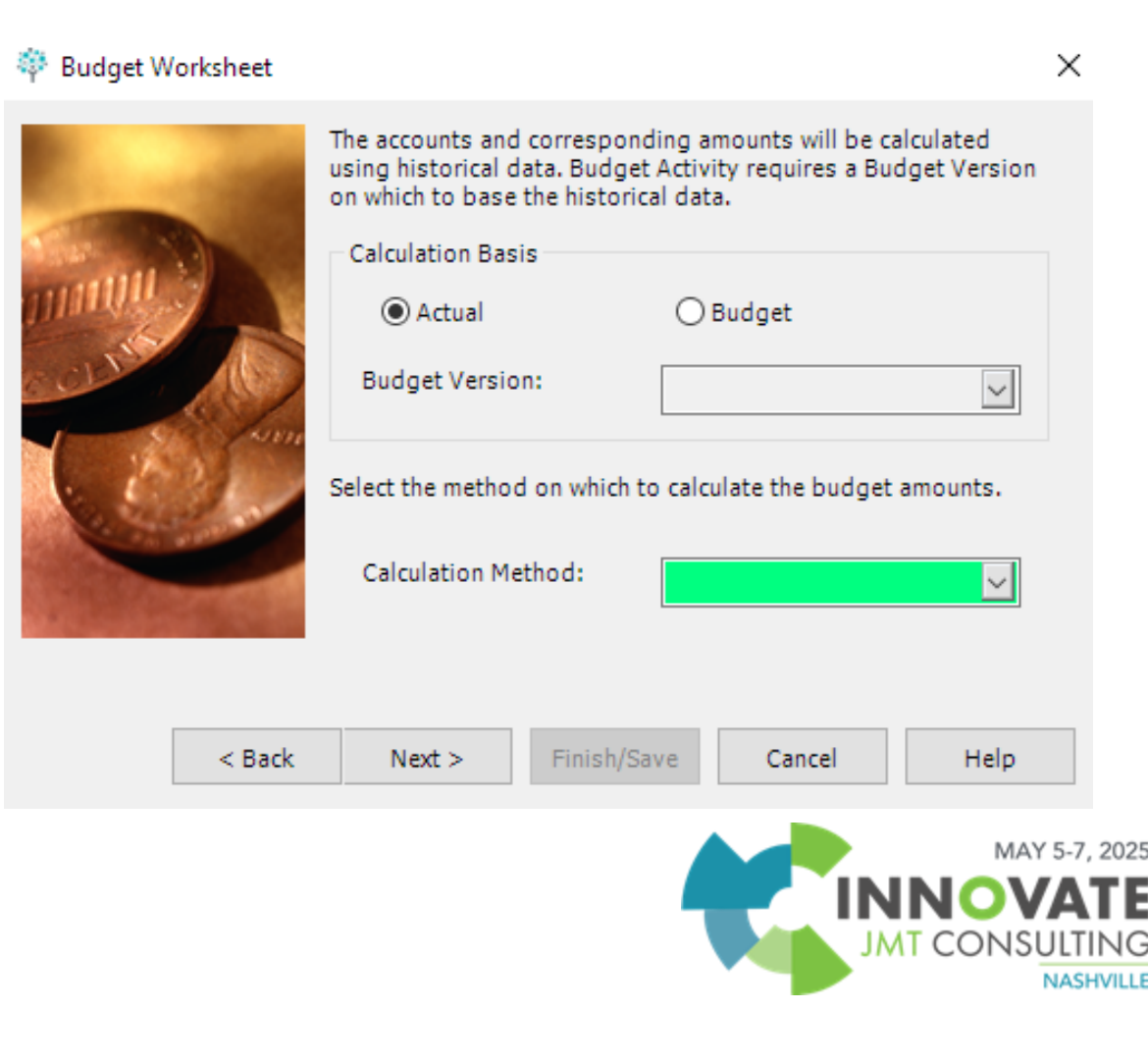

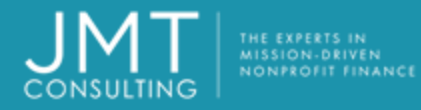

- Historical data defaults to selection made earlier but can be changed here.
- Click Next

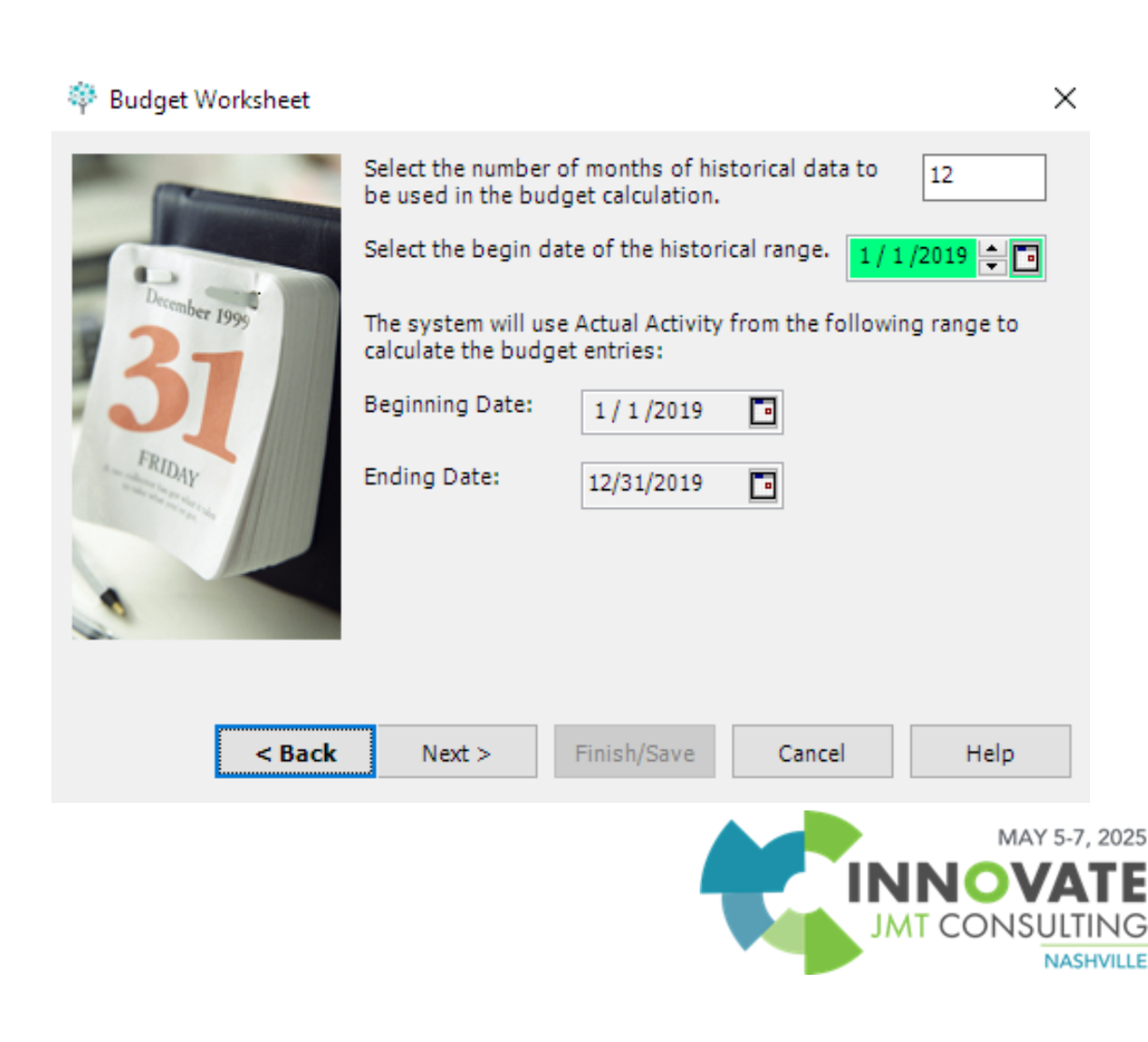

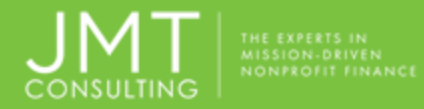

- MIP displays the number of entries/rows it will create
- Click Finish/Save

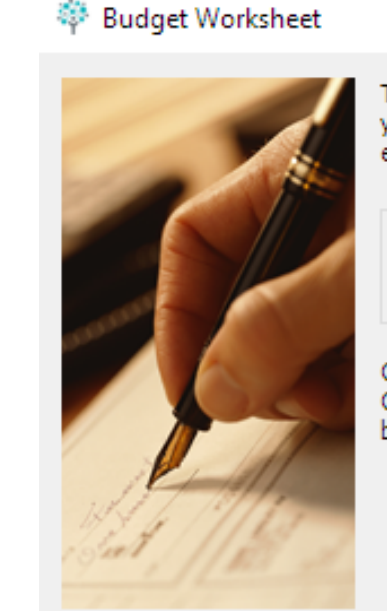

The Budget Wizard will now generate Budget entries based on your selections. Once these entries have been created, you can edit them in the Budget Worksheet.

The Budget Worksheet Wizard will create

14

Budget Entries:

Click the Finish/Save button to create the Budget Worksheet. Click the Back button to review your selections. Click the Cancel button to exit the Wizard without creating a budget worksheet.

|  | < Back | Next > | Finish/Save | Cancel | Help |
|--|--------|--------|-------------|--------|------|
|--|--------|--------|-------------|--------|------|

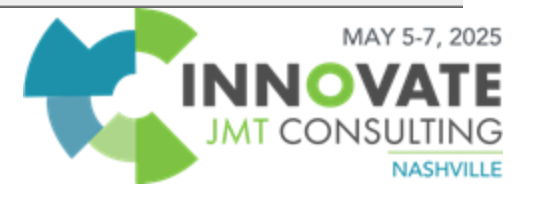

 $\times$ 

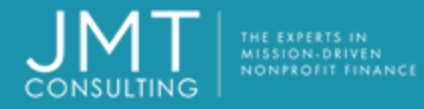

- The results of the calculations will be shown in the worksheet.
  - This worksheet can be edited and additional lines added or deleted.
  - Budget items can be adjusted/changed
  - Spread totals column will spread an amount evenly
  - Description is optional and is not validated; is saved as a line item description when the worksheet is transferred

|      |    |        |          |                      |                  | Constraint of the | an Audion        |                |                  |                |                  |   |
|------|----|--------|----------|----------------------|------------------|-------------------|------------------|----------------|------------------|----------------|------------------|---|
| 1    | A. | 8      | c        | D                    | t                | 1                 | G                | н              | 1                | 1              | к                | - |
| 1    |    |        | Segments |                      | January          |                   | February         |                | March            |                | Apr              |   |
| 2    |    | GL     | Progr    | Titles               | Actual -<br>2007 | Budget<br>2008    | Actual -<br>2007 | Budget<br>2008 | Actual -<br>2007 | Budget<br>2008 | Actual -<br>2007 |   |
| 3 1  | B  | 40001  | 101      | State Granta - Heat  | 38395.68         | 3588.86           | 498.40           | 3588,66        | 0.00             | 3588.66        | 442.42           |   |
| 4 1  | B  | 40001  | 201      | State Granta - Soci  | 52077.02         | 4784.10           | 747.60           | 4784 10        | 0.00             | 4784.10        | 132.00           |   |
| 5 1  | 8  | 40001  | 201      | State Grants - Gene  | 6447.49          | 2153.40           | 2573.39          | 2153.40        | 1065.82          | 2153.40        | 1174.32          |   |
| 8 1  | в  | 40001  | 401      | Stele Grants - Day   | 87289.72         | 9197.72           | 2941.78          | 9197.72        | 61.068           | 9197.72        | 1425.12          |   |
| 7 1  | B  | 40001  | 990      | State Grants - Non   | 0.00             | 208.33            | 0.00             | 208 33         | 0.00             | 205.33         | 0.00             |   |
| 8 1  | B  | 40001  | 999      | State Grants - Poole | 21423.57         | 2933.54           | 11312.03         | 2933.54        | 0.00             | 2933.54        | 105.00           |   |
| 9    | в  | 10101  | 101      | Federal Grants - He  | 38289.72         | 3442,45           | 231.52           | 3442.45        | 239.52           | 3442.45        | 267.40           |   |
| 10 1 | B  | 00101  | 201      | Federal Grants - So  | 51918.08         | 4875.48           | 347.28           | 4875.48        | 359.25           | 4875.48        | 371.28           |   |
| 11   | в  | 40101  | 301      | Federal Grants - Ge  | 4512.00          | 390.00            | 0.00             | 390.00         | 0.00             | 390.00         | 0.00             |   |
| 12 1 | B  | 40101  | 401      | Federal Grante - Da  | 85587.91         | 7579.54           | 434.10           | 7579.54        | 449.10           | 7879.54        | 464,10           |   |
| 13 1 | в  | 40101  | 999      | Fodoral Granta - Po  | 20805.80         | 1795.47           | 0.00             | 1795.47        | 0.00             | 1795.47        | 12.76            |   |
| 14 1 | в  | 44001  | 201      | Invoet Revenue - 5   | 0.00             | \$6.81            | 0.00             | 86.81          | 0.00             | 86.81          | 0.00             |   |
| 15 1 | в  | 44001  | 301      | Invoet Revenue - G   | 0.00             | 49.29             | 591,47           | 49.29          | 0.00             | 49.29          | 0.00             |   |
| 16   | B  | 44001  | 999      | Invest Revenue - Pa  | 419.10           | 463.64            | 434.10           | 463.64         | 449.10           | 463.64         | 464.10           |   |
| 17 1 | 8  | 45001  | 101      | Service Fees - Heal  | 15.60            | 84.57             | 134.37           | 84 57          | 813.94           | 84.57          | 0.00             |   |
| 18 1 | B  | 45001  | 201      | Service Fees - Soci  | 0.00             | 9.52              | 0.00             | 9.52           | 0.00             | 9.52           | 0.00             |   |
| 19 1 | в  | 45/001 | 301      | Service Fees - Gen   | 0.63             | 67.65             | 0.00             | 87.83          | 0.00             | 67.63          | 0.00             |   |
| 20   | 8  | 45001  | 401      | Service Fees - Day   | 0.00             | 38.56             | 0.00             | 38.56          | 0.00             | 38.58          | 375.00           |   |
| 21   | B  | 45001  | 990      | Service Fees - flon  | 500.98           | 498.10            | 300.59           | 498.10         | 450.88           | 498.10         | 425.84           |   |
| 22 1 | ß  | 45001  | 999      | Service Fees - Pool  | 1003.15          | 1210.01           | 801.57           | 1210 81        | 901.77           | 1210.01        | 951.87           |   |
| 23   | в  | 46001  | 101      | Education Progr - H  | 40588.20         | 6308.80           | 2442.40          | 6306.60        | 2934.00          | 6305.60        | 2425.00          |   |
| 24 1 | В  | #6001  | 201      | Education Progr - S  | 58266.80         | 11700.21          | 6063.60          | 11700.21       | 6801.00          | 11700.21       | 6657.74          |   |
| 25 1 | B  | 46001  | 301      | Education Progr - G  | 4932.00          | 2451.14           | 749.14           | 2451.14        | 1889.00          | 2451.14        | 0.00             |   |
| 26 1 | в  | 45001  | 401      | Education Progr - D  | 89188.20         | 13455,47          | 3796.10          | 13458.47       | 6069.75          | 13455.47       | 3537.50          |   |
| 27 1 | в  | 46001  | 999      | Education Progr - P  | 22833.30         | 3684.09           | 3684.50          | 3884.09        | 1001.25          | 3584.00        | 1802.50          |   |
|      |    |        |          |                      |                  |                   |                  |                |                  |                |                  |   |

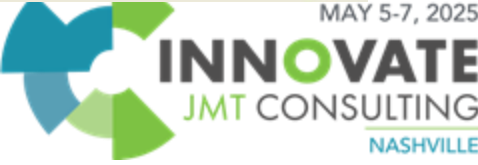

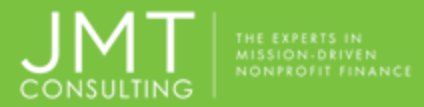

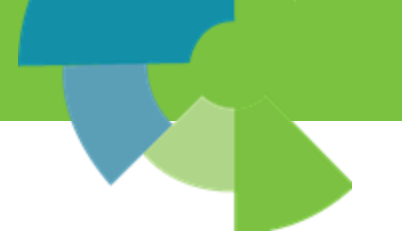

# Worksheet Tools and Options

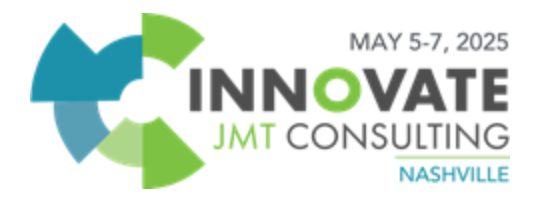

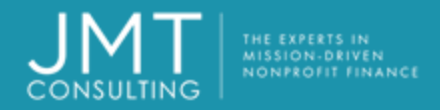

#### Worksheet Tools

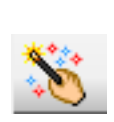

- Budget Wizard used to add or append existing worksheet
  - Automatically starts after entering a new worksheet name

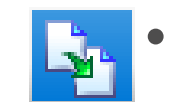

Copy any saved worksheet

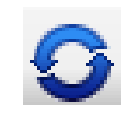

Refresh Worksheet to update readonly cells such as titles

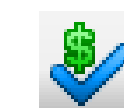

Validate budget items

| $\overline{\mathbf{A}}$ | • | F |
|-------------------------|---|---|
|                         |   | d |

- Filter to customize the displayed items
- Printing, freeze panes, zoom in/out, attachments
  - Use Display screen icon for exporting to Excel

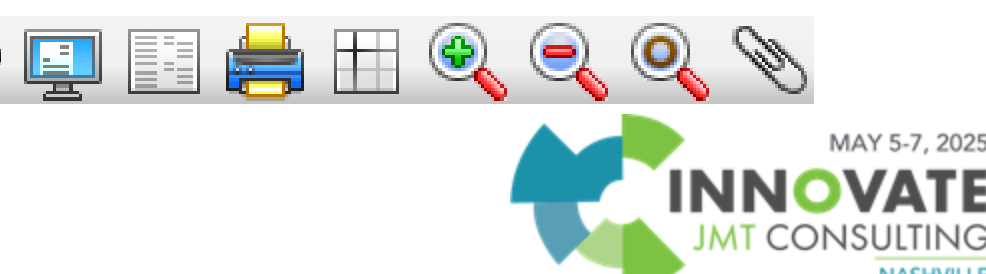

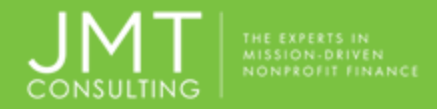

<u>:</u>@:

#### Worksheet Tools

#### **Right-click Menu Items**

- Refresh Rows updates titles, comparative data and totals columns
  - Budget Items marks the row as a budget item (B in column A)
    - Rows <u>must</u> be marked as Budget item in order to transfer to accounting
- Comment Lines removes B from column A, does not transfer

- Modify Selected Items
  - Used to make changes to dollar figures based on various methods

| 🌼 🍄 Modify | / Selected Items X                  |
|------------|-------------------------------------|
| Method:    | Set each selected item to an amount |
| Value:     | \$ 0.00                             |
| . 🗹 Budget | Lines Only                          |
| 14<br>14   | ✓ OK ⊘ Cancel ? Help                |

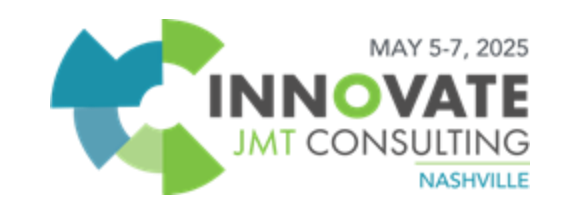

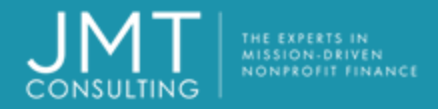

#### **Options - Worksheet**

Use blank rows to add subtotals or other data that is not transferred to accounting

• Can use general Excel formulas

Right-click and use Format Cells to highlight columns for clarity.

|    | A | 8              | C       | D                    | E                | F              | G           |
|----|---|----------------|---------|----------------------|------------------|----------------|-------------|
| 1  |   | 8              | Segment | ts                   | Janu             | ary            | F           |
| 2  |   | GL             | Dept    | Titles               | Actual -<br>2017 | Budget<br>2018 | Actual 2017 |
| 3  | B | 40001          | 101     | State Grants - Admi  | 32677.09         | 4422.85        | 10814       |
| 4  | В | 40001          | 201     | State Grants - Progr | 125248.51        | 13529.78       | 6742        |
| 5  | В | 40001          | 301     | State Grants - Acco  | 1213.91          | 243.34         | 373         |
| 6  | B | 40101          | 101     | Federal Grants - Ad  | 32388.80         | 2715.43        | 0           |
| 7  | 8 | 40101          | 201     | Federal Grants - Pr  | 121328.70        | 11159.41       | 1012        |
| 8  | В | 40101          | 301     | Federal Grants - Ac  | 966.80           | 83.57          | 0           |
| 9  | B | 44001          | 101     | Invest Revenue - A   | 195.58           | 265.65         | 794         |
| 10 | B | 44001          | 201     | Invest Revenue - Pr  | 0.00             | 86.81          | 0           |
| 11 | B | 44001          | 301     | Invest Revenue - A   | 167.64           | 185.46         | 173         |
| 12 | 8 | 45001          | 101     | Service Fees - Adm   | 15.60            | 21.72          | 134         |
| 13 | B | 45001          | 201     | Service Fees - Prog  | 2104.13          | 1770.01        | 1102        |
| 14 | B | 45001          | 301     | Service Fees - Acc   | 0.00             | 1.81           | 0           |
| 15 | B | 46001          | 101     | Education Progr - A  | 34820.30         | 4502.77        | 3642        |
| 16 | B | 46001          | 201     | Education Progr - Pr | 133625.80        | 28347,41       | 12450       |
| 17 | B | 46001          | 301     | Education Progr - A  | 1056.80          | 564.57         | 632         |
| 18 | В | 46101          | 101     | Community Train - A  | 34573.66         | 4012.02        | 63          |
| 19 | B | 46101          | 201     | Community Train - P  | 125662.84        | 18023.98       | 6969        |
| 20 | B | 46101          | 301     | Community Train - A  | 966.80           | 138.10         | 54          |
| 21 | B | 46201          | 101     | Health Program - Ad  | 33510.80         | 3939.82        | 1066        |
| 22 | B | 46201          | 201     | Health Program - Pr  | 123325.80        | 12696.71       | 12946       |
| 23 | B | 46201          | 301     | Health Program - Ac  | 1176.80          | 341.37         | 1919        |
| 24 |   | Total Revenues |         | 112                  |                  | 107052.59      |             |
| 25 | B | 50001          | 101     | Salaries - Administr | 27418.36         | 27418.36       | 27418       |
| 26 | n | 60001          | 201     | Calarian Dronram     | 7020.07          | 7020 07        | 7020        |

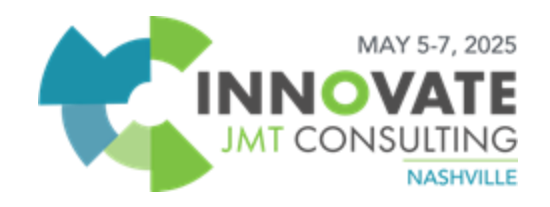

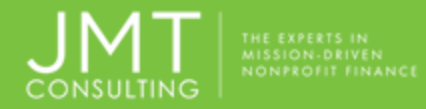

#### **Options – Copy and Paste**

Use Copy and Paste method to populate a blank worksheet with data from Excel!

- 1. Create a blank worksheet in MIP
- Insert additional rows in the budget worksheet if Excel worksheet has over 48 rows of data.
  - Blank worksheet has 50 rows but 2 are used for headers
  - Add the number of rows needed

- 2. Format Excel worksheet with same columns as MIP worksheet
- 3. Copy the GL accounts and segments to be pasted from Excel.
  - Titles can't be pasted
- 4. Copy and paste the budget detail by period (months) into the blank worksheet.
  - Don't copy the total column from Excel

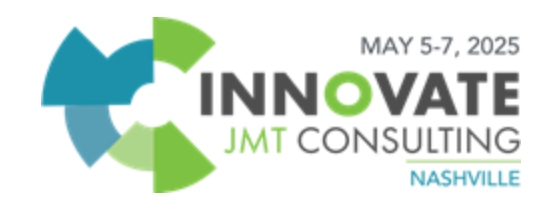

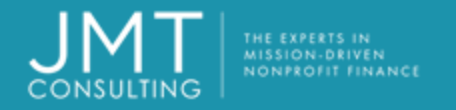

# **All Worksheets**

#### Remember to:

- Mark each row as a Budget item to be transferred
  - a) Right-click on top of column A and select Budget Item if all lines are budget lines
- Validate or Refresh the document information by using the validate icon in the budget module
  - Correct any errors

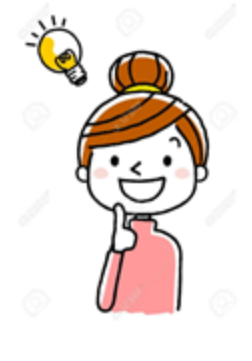

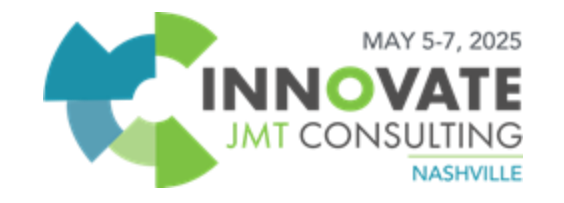

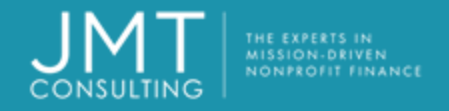

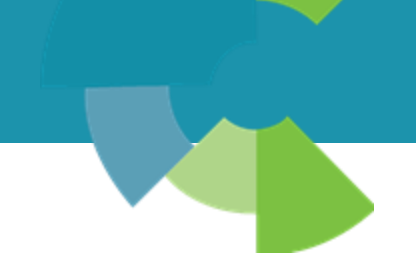

#### Additional considerations:

You can create as many budget worksheets for the same budget version and periods as necessary.

• Note: If you do create and transfer multiple budget worksheets for the same budget version and periods, the amounts are added together to display as the total budget for the version and period on financial reports.

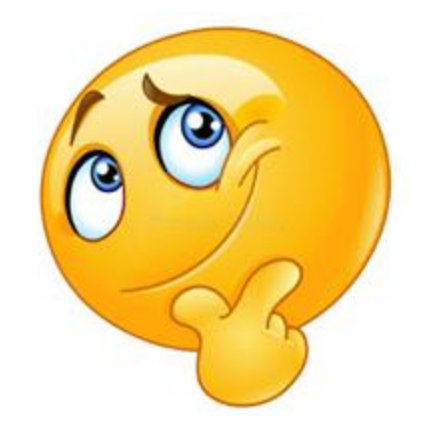

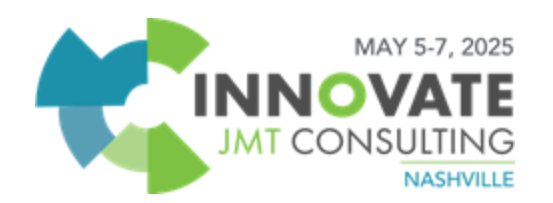

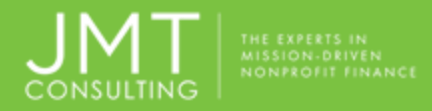

# **Budget Transactions**

- Primarily used to make minor adjustments
- Not required to balance
- GL code is the only required information for transaction
- An amount must be entered in either the increase or decrease column for each line. The amount
  - must be greater than or equal to zero.
  - if a budget has not been previously entered, all amounts are typically recorded as increases

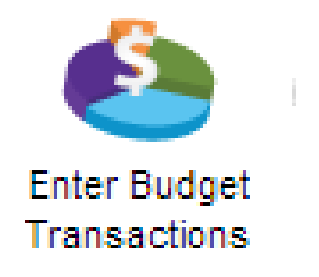

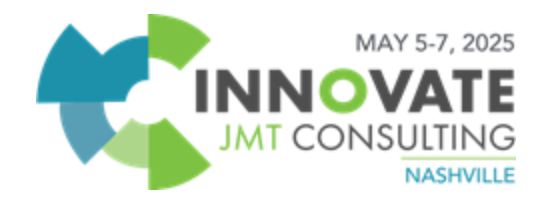

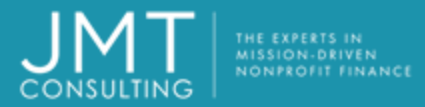

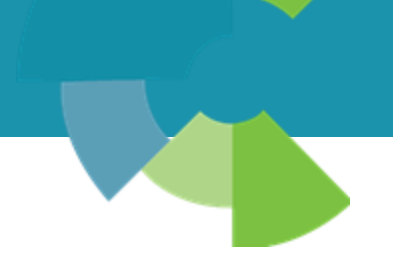

# Transfer Budget Worksheet

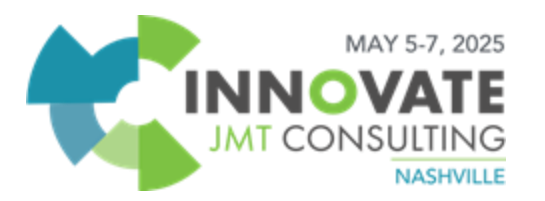

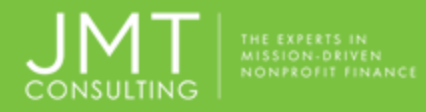

#### MIP Budget Module Transfer

Activities>Budget Worksheet>Transfer

- Transfer when worksheet represents your final budget
- Create session and Post like any other transaction
  - Recommended beginning document ID is 01 (will represent budget cycles e.g. months)
- Once transferred, worksheet cannot be changed.

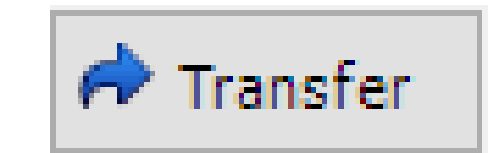

| 🌼 Forecast Demo - Transfer Budget Worksheet |                 |  |  |  |  |  |
|---------------------------------------------|-----------------|--|--|--|--|--|
| Session ID:                                 | BD0005          |  |  |  |  |  |
| Beginning Document ID:                      | 01              |  |  |  |  |  |
| Document Date:                              | 11/19/2019      |  |  |  |  |  |
| 🖌 ок                                        | 🥝 Cancel 구 Help |  |  |  |  |  |

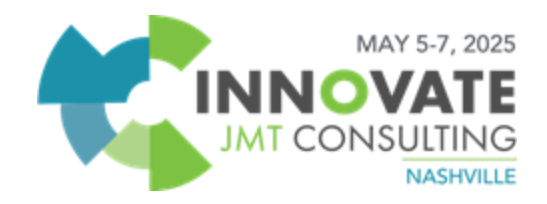

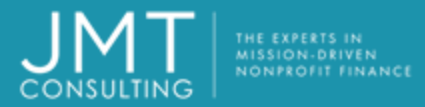

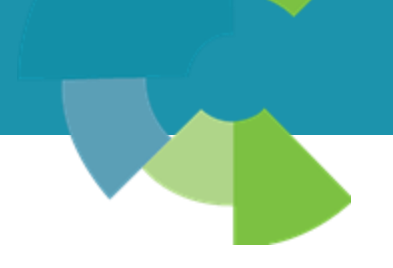

# **Budget Reporting Overview**

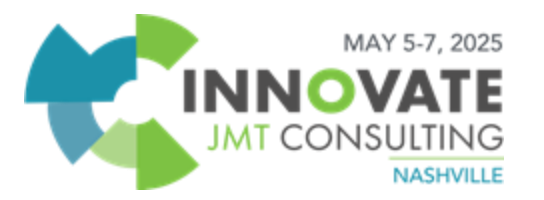

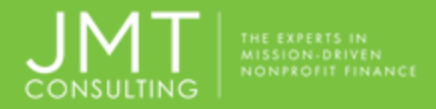

# **Budget Reporting**

- Budget Transaction reports are not included with other transaction reports.
  - Reports>>Budgets>>Posted/Unposted
- On financial statements select the appropriate budget <u>version</u> in column selection

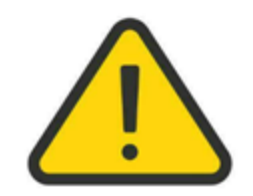

Be sure to enter correct budget period dates on the Options tab

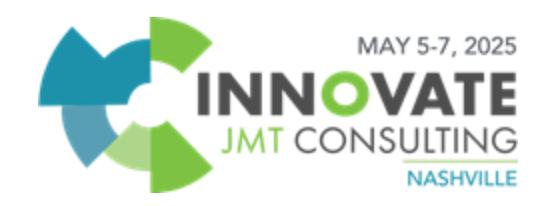

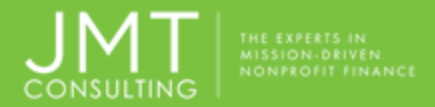

| Available Items                                                                                                    | -                                                                              | Selected Items                                                                                                    | Sort                                                | Print        |
|----------------------------------------------------------------------------------------------------|--------------------------------------------------------------------------------|----------------------------------------------------------------------------------------------------|-----------------------------------------------------|--------------|
| Fund Code                                                                                                    | 11                                                                             | Progr Code                                                                                                    | Asc .                                               | Code - Title |
| Grant Code                                                                                                    | - 11                                                                           |                                                                                                    |                                                     |              |
| GL Code                                                                                                    |                                                                                |                                                                                                    |                                                     |              |
| Dept Code                                                                                                    |                                                                                |                                                                                                    |                                                     |              |
| Restriction Code                                                                                                    |                                                                                |                                                                                                    |                                                     |              |
| Fund Group Code                                                                                                    |                                                                                |                                                                                                    |                                                     |              |
| Grant Group Code                                                                                                    |                                                                                |                                                                                                    |                                                     |              |
| GL Group Code                                                                                                    |                                                                                |                                                                                                    |                                                     |              |
| Progr Group Code                                                                                                    | 12                                                                             |                                                                                                    |                                                     |              |
|                                                                                                    |                                                                                |                                                                                                    |                                                     | • • •        |
| Available Columns                                                                                                    |                                                                                | Selected Columns                                                                                                    | S                                                   | ort S        |
| Available Columns                                                                                                    | -                                                                              | Selected Columns                                                                                                    | S                                                   | ort S        |
| Available Columns<br>Title<br>Fund Code                                                                                                    | -                                                                              | Selected Columns<br>Title<br>Financial Statement Section Titles                                                                                                    | Asc                                                 | ort S        |
| Available Columns<br>Title<br>Fund Code<br>Grant Code                                                                                                    |                                                                                | Selected Columns  Title Financial Statement Section Titles Current Period Actual                                                                                                    | Asc<br>None                                         | ort S        |
| Available Columns<br>Title<br>Fund Code<br>Grant Code<br>GL Code                                                                                                    |                                                                                | Selected Columns<br>Title<br>Financial Statement Section Titles<br>Current Period Actual<br>Current Period Budget Original                                                                             | Asc<br>None<br>None                                 | ort S        |
| Available Columns<br>Title<br>Fund Code<br>Grant Code<br>GL Code<br>Dept Code                                                                                                   | )<br> <br> <br>                                                                | Selected Columns<br>Title<br>Financial Statement Section Titles<br>Current Period Actual<br>Current Period Budget<br>Current Period Budget<br>Current Period Budget<br>Current Period Budget           | Asc<br>None<br>None<br>al None                      | ort S        |
| Available Columns Title Fund Code Grant Code GL Code Dept Code Restriction Code                                                                                                 | )<br>)<br>)<br>)<br>)<br>)                                                     | Selected Columns<br>ETitle<br>Financial Statement Section Titles<br>Current Period Actual<br>Current Period Budget<br>Current Period Budget<br>Current Year Actual                                     | Asc<br>None<br>None<br>al None<br>None              | ort S        |
| Available Columns Title Fund Code Grant Code GL Code Dept Code Restriction Code Fund Group Code                                                                                 | )<br>><br>*                                                                    | Selected Columns  Title  Financial Statement Section Titles  Current Period Actual  Current Period Budget  Original  Current Year Actual  Total Budget - Original                                      | Asc<br>None<br>None<br>al None<br>None<br>None      | ort S        |
| Available Columns                                                                                                    | )<br>)<br>)<br>(<br>(                                                          | Selected Columns  Title  Financial Statement Section Titles  Current Period Actual  Current Period Budget Original  Current Year Actual  Total Budget - Original  Total Budget Variance - Original     | Asc<br>None<br>None<br>None<br>None<br>None<br>None | ort S        |
| Available Columns Title Fund Code Grant Code GL Code Dept Code Restriction Code Fund Group Code Grant Group Code GL Group Code                                                  | )<br>)<br>(<br>(                                                               | Selected Columns Selected Columns Financial Statement Section Titles Current Period Actual Current Period Budget Original Current Year Actual Total Budget - Original Total Budget Variance - Original | Asc<br>None<br>None<br>None<br>None<br>None<br>None | ort S        |
| Available Columns Title Fund Code Grant Code GL Code Dept Code Restriction Code Fund Group Code Grant Group Code GL Group Code Progr Group Code                                 | )<br>)<br>()<br>()<br>()<br>()<br>()<br>()<br>()<br>()<br>()<br>()<br>()<br>() | Selected Columns Selected Columns Financial Statement Section Titles Current Period Actual Current Period Budget Original Current Year Actual Total Budget - Original Total Budget Variance - Original | Asc<br>None<br>None<br>None<br>None<br>None<br>None | lort Si      |
| Available Columns Title Fund Code Grant Code GL Code Dept Code Restriction Code Fund Group Code Grant Group Code GL Group Code Progr Group Code Dept Group Code Dept Group Code | )<br>)<br>()<br>()<br>()<br>()<br>()<br>()<br>()<br>()<br>()<br>()<br>()<br>() | Selected Columns  Title Financial Statement Section Titles Current Period Actual Current Period Budget Original Current Year Actual Total Budget - Original Total Budget Variance - Original           | Asc<br>None<br>None<br>None<br>None<br>None<br>None | ort S        |

| Setup Content Filter Groups Opti | ons Layout | Security |                 |   |
|----------------------------------|------------|----------|-----------------|---|
| Financial Statement              |            |          |                 |   |
| Segment to Substitute for GL     | None       |          | $\sim$          |   |
| Segment                          | _          |          |                 |   |
| Statement Level                  | 2 🗠        |          |                 |   |
| Total Budget                     |            |          |                 |   |
| From:                            |            | Through  | 10/01/0405      |   |
| 1/1/2025                         | ÷ 🗆        | rniougn. | 12/31/2025      | - |
| Include                          |            |          |                 |   |
| Include                          |            | _        |                 |   |
| Equity Section                   |            | Unpost   | ed Transactions |   |
| Encumbrances as Expenditures     |            |          |                 |   |
| _                                |            |          |                 |   |
| Year End Adjustments             |            |          |                 |   |
| Missallapaous                    |            |          |                 |   |
| miscendileous                    |            |          |                 |   |
| Suppress Lines with All Zeros    |            |          |                 |   |
| Rounding                         | None       | ~        |                 |   |

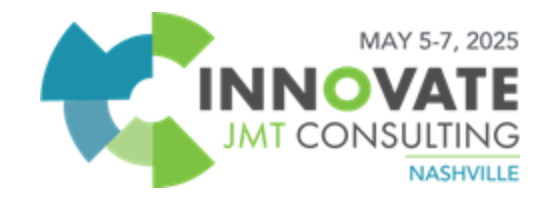

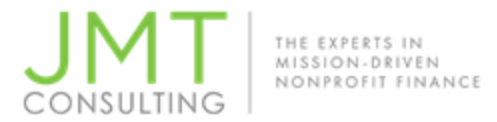

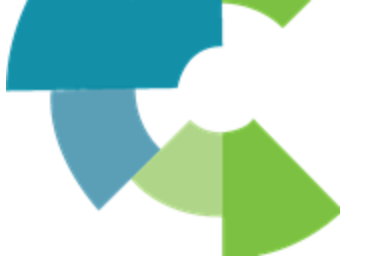

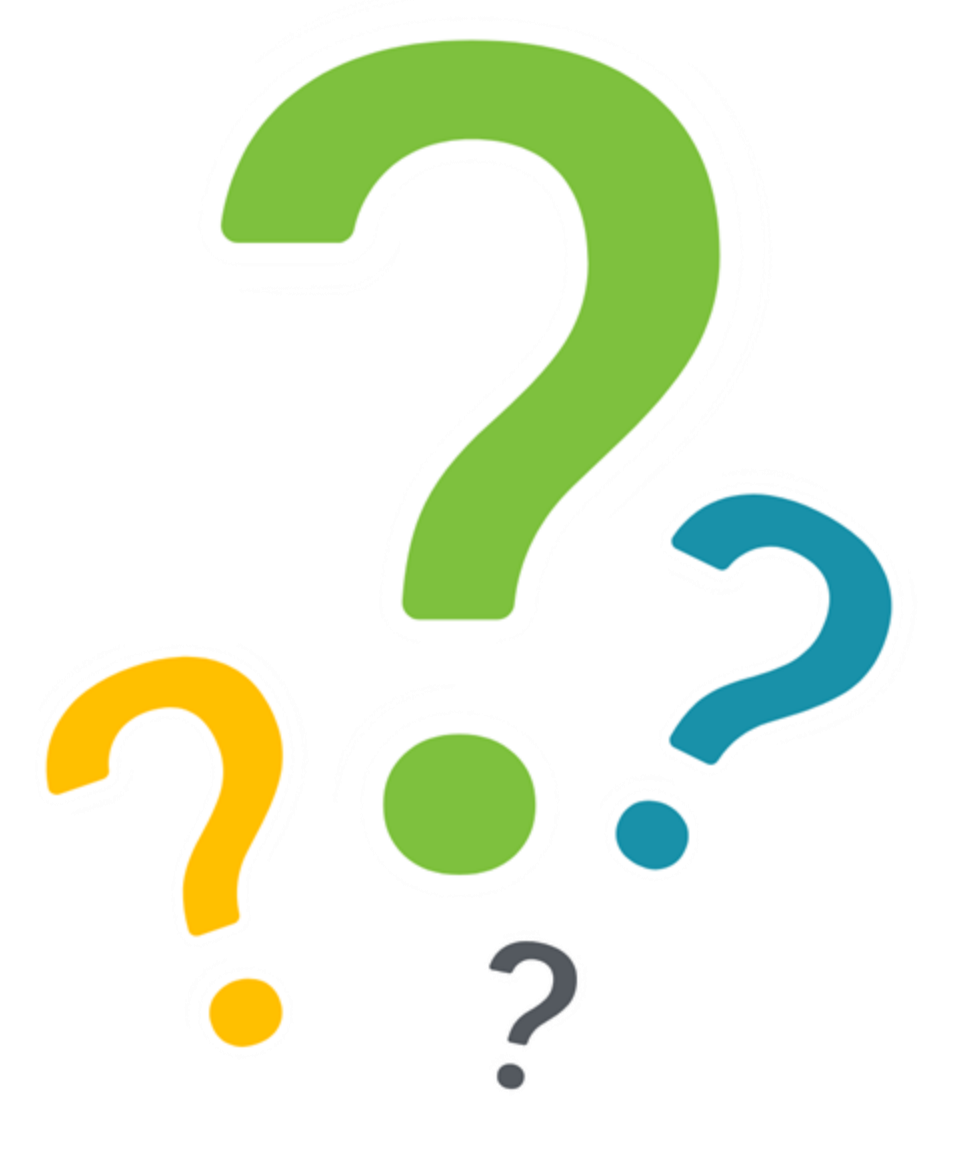

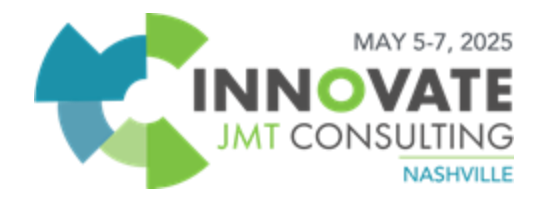

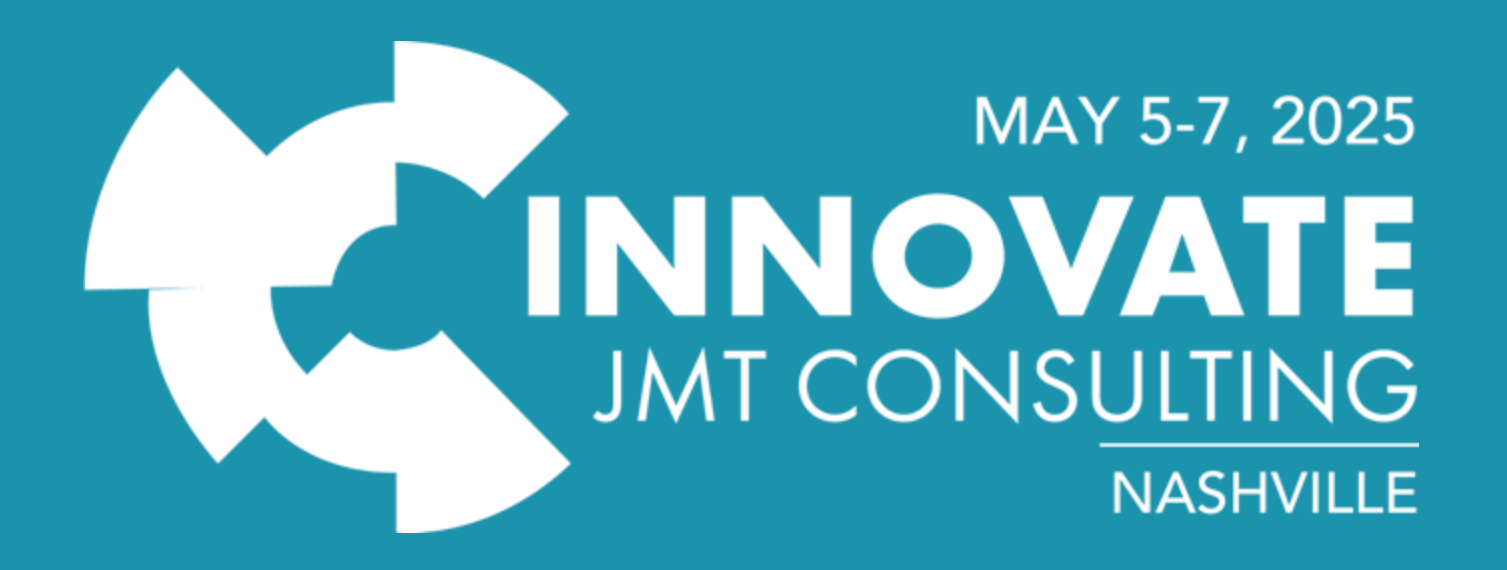